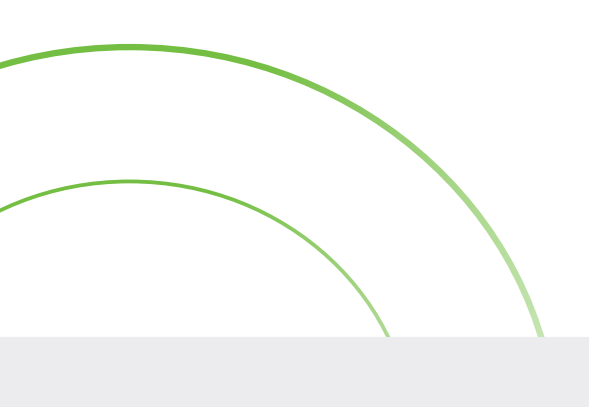

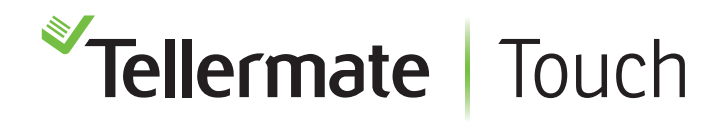

Kundenservice Hotline +49 (0) 1805 835 537

## Verbindung zum Bluetooth Drucker

## Vor dem Verbinden bitte den Drucker einschalten.

- 1. Wählen Sie auf der Startseite "Einstellungen", "Anschluss", "Bluetooth".
- 2. Die Touch wird die gefundenen Geräte anzeigen. Wählen Sie den Drucker **SPP-R200III\_xxxxxx** mit dem Slidebar. Nach erfolgreicher Verbindung wird der rechte Punkt der Slidebar grün.

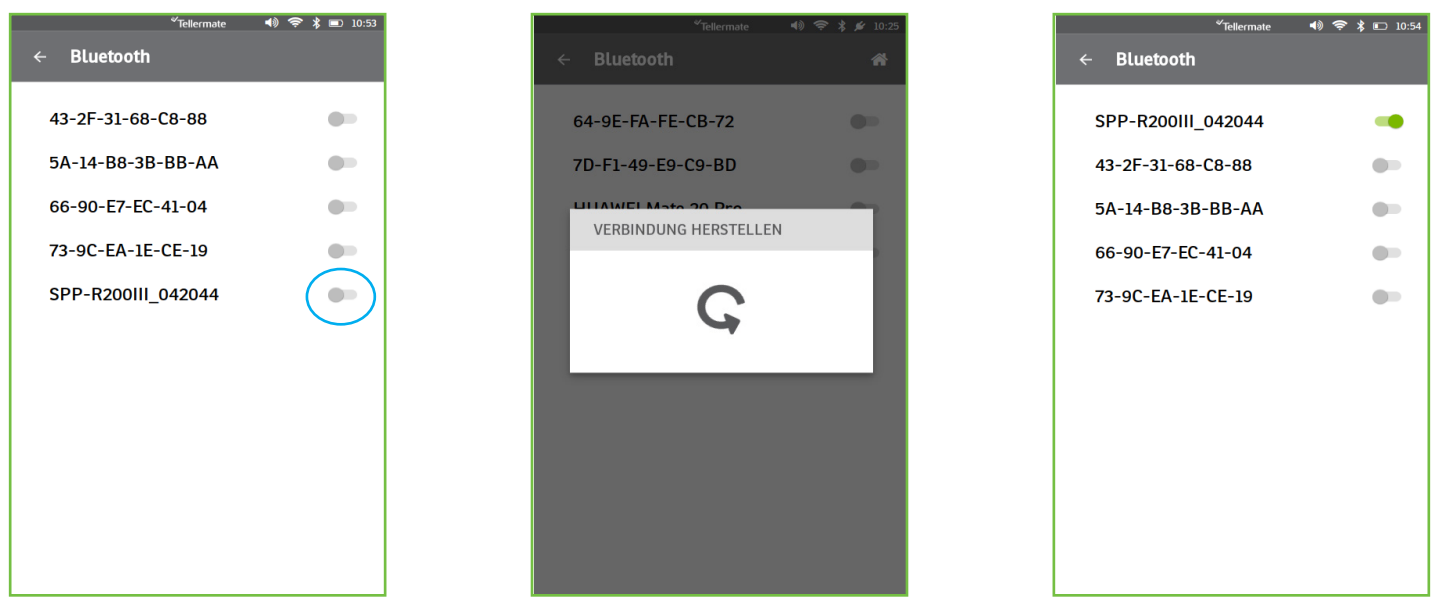

3. Drücken Sie nun auf's Haus-Symbol, um zum Startbildschirm zurückzukehren. Der Drucker ist verbunden.

## **Drucker-Tipps**

Bei dem Tellermate Drucker handelt es sich um einen portablen Akku-Drucker. Nach 15 unbenutzten Minuten geht der Drucker in den Stand-by-Modus. Drücken Sie einfach die Ein-Taste des Druckers für die nächste Nutzung. Möglicherweise dauert es 10 - 30 Sekunden bis der Drucker wieder die Verbindung zur Touch aufgebaut hat.

Wir empfehlen, den Drucker einzuschalten, bevor Sie eine Zählung beginnen. Damit sollte die Verbindung zum Drucker aufgebaut sein, sobald die Zählung beendet wurde.

In der oberen Ecke des Display sollte ein Drucker Symbol angezeigt werden. Das Symbol bestätigt, dass der Drucker verbunden und bereit zum Drucken ist.

Falls Sie Hilfe brauchen, rufen Sie einfach die Tellermate-Hotline an:

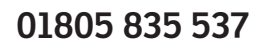